# admirals

## **MT4 Supreme Edition Admiral Connect**

В этом руководстве Вы найдете инструкции по установке и использованию MT4 Supreme Edition. Процесс установки и использования такой же и для **нового MT5 Supreme Edition**.

## 1.Настройки Admiral Connect

<u>Скачайте MT4 Supreme Edition</u> и убедитесь, что MetaTrader 4 закрыт во время процесса установки.

Откройте *.zip* файл после завершения загрузки и *двойным щелчком Admiral-MT4-Apps.exe* внутри архива *.zip* для его выполнения. Это позволит запустить установку.

| 🗬 Admiral update                                                                                                    |                                                                                | $\times$                                          |
|----------------------------------------------------------------------------------------------------|--------------------------------------------------------------------------------|---------------------------------------------------|
| Admiral update                                                                                                    |                                                                                |                                                   |
| Please choose where to install the software<br>select any copies of MetaTrader not already<br>files which are currently in use by active cop | . You can use the "Find I<br>/ listed. Installation may<br>pies of MetaTrader. | MetaTrader" button to<br>fail if you are updating |
| Choose copies of MetaTrader                                                                                                    | [                                                                              | Find MetaTrader                                   |
| C: \Program Files (x86)\MetaTrader 4 Ad                                                                                                    | miral Markets                                                                  |                                                   |
| Install                                                                                                    | Select all                                                                     | Invert                                            |
|                                                                                                    |                                                                                |                                                   |

Если у вас установлено несколько Mt4, используйте кнопку *Найти MetaTrader*, чтобы найти правильную версию.

Нажмите Install и следуйте инструкциям на экране, пока установка не завершится.

Пожалуйста, обратите внимание, что дополнение Admiral Connect в настоящее время поддерживается только для Windows.

| Navigator                                                                                                    |                         | × |
|----------------------------------------------------------------------------------------------------|-------------------------|---|
|                                                                                                    | dmiral Candle Countdown | ~ |
| ···· 🛃 🗛                                                                                                    | dmiral Chart Group      | _ |
| <u></u> <u></u> | 🚓 Attach to a chart     |   |
|                                                                                                    | A Modify Enter          |   |

После установки Вы можете найти советников в окне Навигатор программного интерфейса MetaTrader. Чтобы поместить один из них на график:

- 1. правой кнопкой мыши по выбранному индикатору, и
- 2. выберите присоединить к графику, или
- 3. перетащить индикатор непосредственно в окно графика.

## 2.Новости в реальном времени через Admiral Connect

Admiral Connect может отображать Ваши новости в режиме реального времени. Вы можете настроить, какие каналы Вы хотите отслеживать, включен набор из нескольких языков.

# admirals

### 2.1.Добавить новые Rss каналы

Каналы можно добавлять как только Admiral Connect становиться активен на графике.

Чтобы добавить их:

1. Нажмите кнопку *Add a feed* в верхней части интерфейса Admiral Connect и откроется новое окно с доступными каналами

| Add a news feed                         |               | ×            |
|-----------------------------------------|---------------|--------------|
| Add a news feed                         |               | Back Cancel  |
| Select a news provider                  |               |              |
| Admiral<br>Markets                      | FOREX FACTORY | FXSTREET.COM |
| REUTERS                                 | CNN           |              |
| Or enter the URL of a feed manu         | ally          |              |
| Click here to type in the URL of a feed |               |              |
|                                         |               |              |

2. Выберите поставщика и один из предлагаемых каналов новостей

| Add a news feed                     | ×           |
|-------------------------------------|-------------|
| Add a news feed                     | Back Cancel |
| Choose a feed from Admiral Markets: |             |
| Fundamental Analysis                |             |
| Technical Analysis                  |             |
| Wave Analysis                       |             |
| Company News                        |             |
|                                     |             |
|                                     |             |
|                                     |             |
|                                     |             |
|                                     |             |
|                                     |             |
|                                     |             |

3. Подтвердите свой выбор, нажав кнопку Add a feed в следующем интерфейсе.

# admirals

| Add a news feed    |                                                       | ×                  |
|--------------------|-------------------------------------------------------|--------------------|
| Add a news feed    |                                                       | Back Cancel        |
| You can change the | feed's title, and request alerts whenever new items a | ppear in the feed. |
| Feed caption:      | Admiral Markets - Technical Analysis                  | ]                  |
| Alerts:            | Display new-item alerts                               |                    |
| Add feed           |                                                       |                    |
|                    |                                                       |                    |
|                    |                                                       |                    |
|                    |                                                       |                    |
|                    |                                                       |                    |
|                    |                                                       |                    |

Для просмотра каналов новостей на другом языке:

- 1. Установите Ваш МТ4 на соответствующий язык, затем
- 2. Выберите соответствующий канал новостей из предлагаемого выбора.

Например Jandaya — имя немецкого канала.

#### 2.2.Фильтры

Также можно фильтровать каналы новостей. Например можно настроить Admiral Connect так, что он будет отображать новости, который включают конкретную ключевую фразу.

Для этого нажмите кнопку «Add filter в верхней части интерфейса. Если Вы хотите установить более одной ключевой фразы, их можно разделить с помощью запятой.

Например по ключевой фразе *EUR/USD, GBP/USD* будут найдены все новостные сообщения, которые включают EUR/USD и GBP/USD.

Кроме того у Вас есть возможность установить звуковой сигнал для новостей, которые включают Ваши конкретные ключевые фразы.

#### 2.3.Удаление каналов новостей

Если Вы хотите удалить канал новостей, выберите его в раскрывающемся меню в левом верхнем углу интерфейса. Нажмите кнопку *Edit*, а затем выберите *Remove* канал, чтобы избавиться от него.

#### 2.4.Расстыковка окна

Окно Admiral Connect можно отстыковывать от Вашего MetaTrader. Admiral Connect откроется в отдельном окне, которое можно перетаскивать на другие мониторы в случае, если Вы используете более одного.

Для этого нажмите кнопку *Undock window* в верхней части интерфейса. Чтобы отменить это изменение, просто выберите *Re-dock window* кнопку, которая заменила кнопку отстыковки.

## 3.Ввод/вывод

*Deposit/Withdraw* кнопки в верхней части интерфейса Admiral Connect перенаправят Вас в Dashboard в Вашем браузере. Dashboard позволяет Вам удобно работать с вводом и выводом средств.

## 4.Анализ торговли

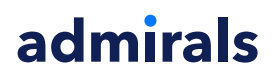

Admiral Connect позволяет анализировать Ваши сделки и улучшить свою торговую стратегию, основываясь на результатах. Он отображает Ваши сильные и слабые места и уникальные сведения, чтобы помочь Вам с вашими торговыми решениями.

#### 4.1.Обзор

*Overview* меню отображает информацию обо всем Вашем торговом счете. Несколько диаграмм и графиков, дополняют имеющиеся здесь данные.

Вы можете получить немедленно информацию об остатке на счету, капитале, открытых позициях и прибыли/убытках и др.

| Overview Analysis Orders |              |                           |
|--------------------------|--------------|---------------------------|
| V Filter                 |              |                           |
| Account: 21138447        |              | Cumulative profit         |
| Balance:                 | 5,985.98 🔗   | Cumulative profit         |
| Equity:                  | 3,970.34 🔗   | 20,000                    |
| Floating P/L:            | -2,015.64 🔗  | 0                         |
| Closed profit:           | -43,450.02 🔗 |                           |
| Free margin:             | 3,719.77     | -20,0                     |
| Margin in use:           | 250.57       |                           |
| Margin level:            | 1,584.50     | -40,0                     |
| Currency:                | EUR          |                           |
| Account type:            | Demo         | -60,0                     |
| Stats                    |              | Symbol - Number of trades |
| Total return:            | -99.3% 🖄     | Symbol - Number of trades |
| Monthly return:          | -57.9% 🎸     |                           |
| Weekly return:           | -18.6% 🔗     |                           |
| Peak drawdown:           | -186.9% 🏼 🎸  |                           |
| Trade win %:             | 43.3% 🎸      | 44.8%                     |

### 4.2.Анализ

*Analysis* меню позволяет анализировать каждый торгуемый символ и рынок отдельно. Admiral Connect формирует отчет по Вашим сделок и отображает сжатые данные, такие как:

- 1. количество ордеров в соответствующих символах
- 2. Валовая прибыль и убытки
- 3. Прибыльные/убыточные позиции
- 4. Ваши лучшие сделки.

Обратите внимание, что на правой стороне окна есть полоса прокрутки, которая позволяет отображать больше информации путем прокрутки вниз.

### 4.3.Ордера

Меню Orders отображает подробную историю выполненных ордеров. Это включает каждый ордер, который Вы выставили в Вашем торговом счете.

Кроме того можно использовать функции комплексных фильтров для поиска одной или нескольких конкретных сделок. Вы можете задать собственные условия и критерии, такие, как конкретные временные рамки или минимальный объем.

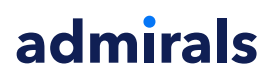

Обратите внимание, что несколько страниц ордеров отображаются, если это применимо. Используйте стрелки в нижней части окна Admiral Connect, чтобы получить доступ к дополнительным страницам.

## 5. Тепловая карта

Она показывает лучшие двигатели торгов дня и позволяет сравнивать их. Например Вы можете сравнить их со вчерашними.

Вы также можете найти более интересные статистические данные, такие как:

- 1. обзор отдельных инструментов и их движения
- 2. пики плюс нижние точки, и
- 3. другие полезные функции.

## 6.Часто Задаваемые Вопросы (FAQ)

- 1. Расширения поддерживают другие языки? Все плагины Admiral Supreme могут быть отображены на нескольких других языках. Если Вы переустановите MetaTrader на другой язык, но Ваши советники по-прежнему будут отображаться на английском языке, выберите *View* или Ваш региональный эквивалент, затем:
  - Выберите Languages и установите Ваш MetaTrader на английский
  - Перезапустите программу и затем сбросить его на нужный язык, и
  - перезапустите программу снова.
  - Это должно установить все Ваши советники на любой нужный Вам язык.
- 2. Это расширение для MacOS? Нет.
- 3. Это расширение доступно для МТ5? Нет.
- 4. **Что делать, когда бесплатный пробный период закончится?** Если отображается сообщение, *To continue using Supreme Edition, please apply for real account*, 30-дневный испытательный период для Supreme истек. В этом случае, свяжитесь с нашей службой поддержки клиентов. Мы с удовольствием дадим неограниченное пользование Supreme для Вашего демо-счета.
- 5. **Могу ли я удалить выбранные индикаторы и советники из моего MetaTrader?** Да, Вы можете просто *right-click* любой конкретный индикатор или советник в окне навигатора и выберите *Delete* из контекстного меню.

## 7.Больше информации

Вы можете посетить наш <u>YouTube канал</u> для того, чтобы найти записи наших вебинаров по дейтрейдингу, <u>расширению Supreme</u> и общей работы с программой MetaTrader 4.

#### Предупреждение:

Обратите внимание, эти дополнения предоставляются бесплатно, на основе технологии советников (EA) в MT4 & MT5. Как и в случае с советниками, они активны только при наличии стабильного подключения Baшего MetaTrader к Интернету и нашим серверам. Хотя EA были тщательно протестированы и достаточно надежны с технической точки зрения, полностью исключить возможность неисправности нельзя. Убедитесь, что Bы полностью понимаете функции всех надстроек и расширений, например практикуя их применение на демо-счете. Admirals не берет на себя ответственность за потери или ущерб, вызванный использованием советников.